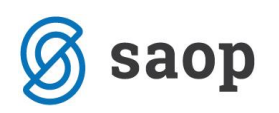

## mojaMALICA – brez evidence sprememb

Aplikacija mojaMALICA omogoča prijavo in odjavo obrokov preko spleta, mobitelov in tablic. Po opravljeni registraciji se lahko prijavimo v sistem mojaMALICA.

Za prijavo v sistem mojaMALICA vpišemo e-pošto, s katero smo se registrirali ter geslo, ki smo ga prejeli preko e-pošte.

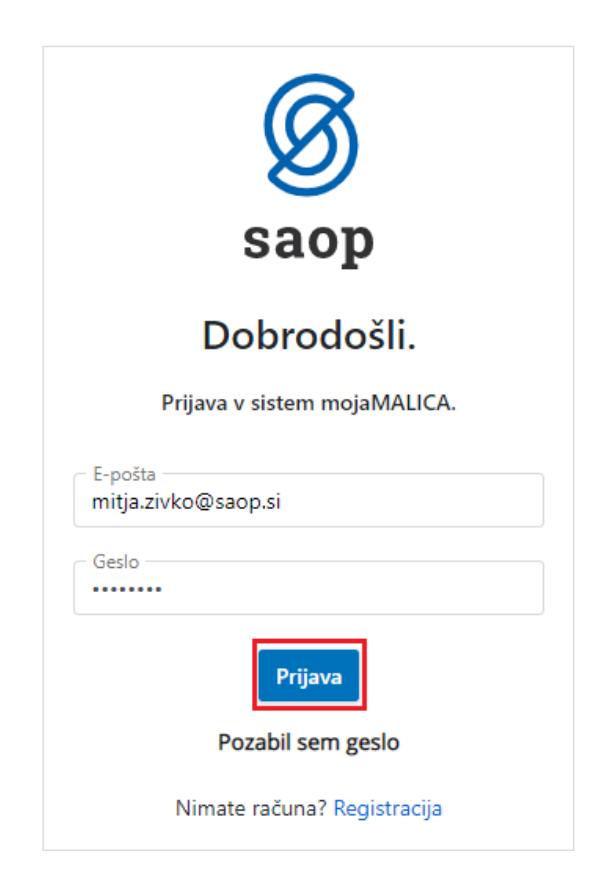

Po kliku na »Prijava« vstopimo v mojoMALICO, kjer lahko pričnemo z urejanjem prijav in odjav na obroke. V primeru, da imamo pravice urejanja za več koristnikov (učencev, dijakov,...), izberemo, za katerega koristnika želimo urejati prijave in odjave na obroke.

| 🜀 saop                                      |                                             |                                             |
|---------------------------------------------|---------------------------------------------|---------------------------------------------|
| 🜀 saop                                      |                                             |                                             |
| ─ Ime koristnika<br>Testni Učenec           |                                             |                                             |
| Šolar Petnajst                              |                                             |                                             |
| Testni Učenec<br>+dodaj koristnika          |                                             |                                             |
| September 2021                              |                                             |                                             |
| Deserved all all                            | Tanak                                       | Con de                                      |
| 27.09.2021 Odjavi dan                       | I Orek<br>28.09.2021 Odjavi dan             | Sreda<br>29.09.2021 Odjavi dan              |
| MALICA                                      |                                             |                                             |
| MALICA                                      | MALICA                                      | MALICA                                      |
| Status: Prijavljeno 🧇<br>Meni: OSNOVNI MENI | Status: Prijavljeno 🤡<br>Meni: OSNOVNI MENI | Status: Prijavljeno 🤡<br>Meni: OSNOVNI MENI |
|                                             | Ment. Obivo vivi metri                      |                                             |
| Odjavi                                      | Odjavi                                      | Odjavi                                      |
|                                             | MALO KOSILO                                 | MALO KOSILO                                 |
| Status: Prijavlieno 🤗                       | Status: Prijavljeno 🤣                       | Status: Prijavljeno 🤗                       |
| Meni: OSNOVNI MENI                          | Meni: OSNOVNI MENI                          | Meni: OSNOVNI MENI                          |
| Odjavi                                      | Odjavi                                      | Odjavi                                      |

mojaMALICA nam omogoča pomikanje po tednih naprej in nazaj s puščicami, označenimi na spodnji sliki.

| Q | <b>Saop</b><br>Ime koristrika<br>Testni Učenec                     | <b>•</b> •                                                         |                                                                    |                                                                      |                                                                      |                                      | ? mitja.ziv                          | ko@saop.si ∨          |
|---|--------------------------------------------------------------------|--------------------------------------------------------------------|--------------------------------------------------------------------|----------------------------------------------------------------------|----------------------------------------------------------------------|--------------------------------------|--------------------------------------|-----------------------|
| s | ieptember 2021                                                     |                                                                    |                                                                    |                                                                      |                                                                      |                                      | <                                    | Danes >               |
|   | Ponedeljek Danes<br>27.09.2021 Odjavi dan                          | Torek<br>28.09.2021 Odjavi dan                                     | Sreda<br>29.09.2021 Odjavi dan                                     | Četrtek<br>30.09.2021 Odjavi dan                                     | Petek<br>01.10.2021 Odjavi dan                                       | Sobota<br>02.10.2021                 | Nedelja<br>03.10.2021                | <b>Ροηε</b><br>04.10. |
|   | MALICA<br>Status: Prijavljeno 🧇<br>Meni: OSNOVNI MENI<br>Odjavl    | MALICA<br>Status: Prijavljeno 🧇<br>Meni: OSNOVNI MENI<br>Odjavi    | MALICA<br>Status: Prijavijeno 🧼<br>Meni: OSNOVNI MENI<br>Odjavi    | MALICA<br>Status: Prijavljeno 🥏<br>Meni: OSNOVNI MENI<br>Odjavl      | MALICA<br>Status: Prijavljeno 🥏<br>Meni: OSNOVNI MENI<br>Odjavl      | Prosti dan<br>Ni predvidenih obrokov | Prosti dan<br>Ni predvidenih obrokov | M.<br>Sta<br>Me       |
| • | MALO KOSILO<br>Status: Prijavljeno<br>Meni: OSNOVNI MENI<br>Odjavl | MALO KOSILO<br>Status: Prijavljeno<br>Meni: OSNOVNI MENI<br>Odjavi | MALO KOSILO<br>Status: Prijavljeno<br>Meni: OSNOVNI MENI<br>Odjavi | MALO KOSILO<br>Status: Prijavljeno @<br>Meni: OSNOVNI MENI<br>Odjavi | MALO KOSILO<br>Status: Prijavljeno @<br>Meni: OSNOVNI MENI<br>Odjavi |                                      |                                      | ¢                     |
|   |                                                                    |                                                                    |                                                                    |                                                                      |                                                                      |                                      |                                      |                       |

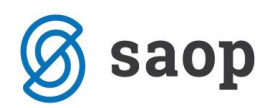

S puščicami v desnem zgornjem kotu pa se lahko pomikamo za cel mesec nazaj in naprej. S klikom na »Danes« se vrnemo na tekoči teden.

| p<br>trika<br>Jõenec C                                | •                                                                                                    |                                                                                                    |                                                                       |                                                                                            |                                                                                                    |                                                                                                    | ? mitja.zivko@saop.si∨                                                    |
|-------------------------------------------------------|----------------------------------------------------------------------------------------------------|----------------------------------------------------------------------------------------------------|-----------------------------------------------------------------------|--------------------------------------------------------------------------------------------|----------------------------------------------------------------------------------------------------|----------------------------------------------------------------------------------------------------|---------------------------------------------------------------------------|
| iber 2021                                             |                                                                                                    |                                                                                                    |                                                                       |                                                                                            |                                                                                                    |                                                                                                    | ✓ Danes >                                                                 |
| eljek Danes<br>21 Odjavi dan                          | Torek<br>28.09.2021 Odjavi dan                                                                                                    | Sreda<br>29.09.2021 Odjavi dan                                                                                                    | Četrtek<br>30.09.2021 Odjavi dan                                      | Petek<br>01.10.2021 Odjavi dan                                                             | Sobota<br>02.10.2021                                                                                                    | Nedelja<br>03.10.2021                                                                                                    | Ponedeljek<br>04.10.2021 Odjavi dan                                       |
| ICA<br>s: Prijavljeno 🤡<br>: OSNOVNI MENI<br>avl      | MALICA<br>Status: Prijavljeno 🗇<br>Meni: OSNOVNI MENI<br>Odjavl                                                                                          | MALICA<br>Status: Prijavljeno S<br>Meni: OSNOVNI MENI<br>Odjavi                                                                                                    | MALICA<br>Status: Prijavljeno S<br>Meni: OSNOVNI MENI<br>Odjavl       | MALICA<br>Status: Prijavljeno S<br>Meni: OSNOVNI MENI<br>Odjavi                            | Prosti dan<br>Ni predvidenih obrokov                                                                                                    | Prosti dan<br>Ni predvidenih obrokov                                                                                                    | MALICA<br>Status: Prijavljeno S<br>Meni: OSNOVNI MENI<br>Odjavi           |
| O KOSILO<br>s: Prijavijeno 🤗<br>: OSNOVNI MENI<br>avi | MALO KOSILO<br>Status: Prijavljeno 📀<br>Meni: OSNOVNI MENI<br>Odjavi                                                                                     | MALO KOSILO<br>Status: Prijavljeno S<br>Meni: OSNOVNI MENI<br>Odjavi                                                                                                    | MALO KOSILO<br>Status: Prijavljeno 🤗<br>Meni: OSNOVNI MENI<br>Odjavi  | MALO KOSILO<br>Status: Prijavljeno S<br>Meni: OSNOVNI MENI<br>Odjavi                       |                                                                                                    |                                                                                                    | MALO KOSILO<br>Status: Prijavljeno S<br>Meni: OSNOVNI MENI<br>Odjavi      |
|                                                       | p<br>trika<br>Kenec<br>iber 2021<br>bjek Carss<br>Calgori dan<br>ICA<br>ICA<br>ICA<br>ICA<br>ICA<br>ICA<br>ICSNOVNI MENI<br>avi<br>Costovini MENI<br>avi | P       trike       Venec       ••••       ••••       ••••       ••••       ••••       ••••       ••••       ••••       ••••       ••••       ••••       ••••       ••••       ••••       ••••       ••••       ••••       ••••       ••••       ••••       ••••       ••••       ••••       ••••       ••••       ••••       ••••       ••••       ••••       ••••       ••••       ••••       ••••       ••••       ••••       ••••       ••••       ••••       ••••       ••••       ••••       ••••       ••••       ••••       ••••       ••••       ••••       ••••       ••••       ••••       ••••       ••••       ••••       ••••       ••••       ••••       ••••       ••••       •••• | P       trika       Venec       • • • • • • • • • • • • • • • • • • • | P       trike       Venec       Iber 2021       Ijek @xxxxxxxxxxxxxxxxxxxxxxxxxxxxxxxxxxxx | p       trian       time:       iber 2021       Bijek Outreen       Zime:       Torek       Zime:       Outpent dam       Zime:       Digent dam       Zime:       Digent dam       Digent dam       Dig | Market     Market     Status: Projektione     MallCA     Status: Projektione     Mallock     Sobota       100     CONVOVI MENI     Odjavi     Mallo KOSILO     Mallo KOSILO     Mallo KOSILO     Mallo KOSILO     Status: Projektione     Mallo KOSILO     Mallo KOSILO     Status: Projektione     Mallo KOSILO     Status: Projektione     Mallo KOSILO     Mallo KOSILO | P         Vine         Vine         • • • • • • • • • • • • • • • • • • • |

V primeru, ko se obroke koristi s karticami oz. ključki, na kuhinjskem pultu lahko spremljamo, ali so bili obroki prevzeti ali neprevzeti. Ko ne spremljamo prevzetih obrokov, pa se nam prikazuje, ali so obroki prijavljeni oz. odjavljeni.

| •                                                     |                                                                                                    |                                                                                                    |                                                                                                    |                                                                                                    |                                                                                                    | mitja.zivko@saop.si √                                                                                                    |
|-------------------------------------------------------|----------------------------------------------------------------------------------------------------|----------------------------------------------------------------------------------------------------|----------------------------------------------------------------------------------------------------|----------------------------------------------------------------------------------------------------|----------------------------------------------------------------------------------------------------|----------------------------------------------------------------------------------------------------|
|                                                       |                                                                                                    |                                                                                                    |                                                                                                    |                                                                                                    |                                                                                                    | < Danes >                                                                                                    |
| Torek<br>21.09.2021 Odjavi dan                        | Sreda<br>22.09.2021 Odjavi dan                                                                                                    | Četrtek<br>23.09.2021 Prijavi dan                                                                                                    | Petek<br>24.09.2021 Odjavi dan                                                                                                    | Sobota<br>25.09.2021                                                                                                    | Nedelja<br>26.09.2021                                                                                                    | Ponedeljek<br>27.09.2021 Odjavi dan                                                                                                    |
| MALICA<br>Status: Prijavljeno 🤗<br>Meni: OSNOVNI MENI | MALICA<br>Status: Prijavljeno 🥝<br>Meni: OSNOVNI MENI                                                                                                    | MALICA<br>Status: Odjavljeno S<br>Meni: OSNOVNI MENI                                                                                                    | MALICA<br>Status: Prijavljeno 🥥<br>Meni: OSNOVNI MENI                                                                                                    | Prosti dan<br>Ni predvidenih obrokov                                                                                                    | Prosti dan<br>Ni predvidenih obrokov                                                                                                    | MALICA<br>Status: Prijavljeno 🥏<br>Meni: OSNOVNI MENI                                                                                                    |
|                                                       |                                                                                                    | Prijavi                                                                                                    |                                                                                                    |                                                                                                    |                                                                                                    | Odjavi                                                                                                    |
| Status: Prevzeto  Meni: OSNOVNI MENI Odiavi           | Status: Neprevzeto  Meni: OSNOVNI MENI Odlavi                                                                                                    | Status: Odjavljeno S<br>Meni: OSNOVNI MENI<br>Prilavi                                                                                                    | Status: Prevzeto S<br>Meni: OSNOVNI MENI                                                                                                    |                                                                                                    |                                                                                                    | Status: Neprevzeto  Meni: OSNOVNI MENI Odlavi                                                                                                    |
|                                                       | Torek<br>21.99.021 Odjevi dan<br>MALICA<br>Status Prijavljeno @<br>Meni: OSNOVNI MENI<br>Odjevi<br>MALO KOSILO<br>Satus Prevesto @<br>Meni: OSNOVNI MENI<br>Odjevi | Torek<br>21.09.2021         Odjevi dan         Sreda<br>22.092.0021         Odjevi dan           MALICA         MALICA         MALICA           Status: Prijavljeno ©         Satus: Prijavljeno ©           Meni: OSHOVNI MENI         Meni: OSNOVNI MENI           Odjevi         Odjevi           Odjevi         Satus: Neprevceto ©           Satus: Prevezeto ©         Satus: Neprevceto ©           Meni: OSNOVNI MENI         Meni: OSNOVNI MENI           Odjevi         Odjevi | Torek<br>21.99.2021         Sreda<br>Odjavi dan         Četrtek<br>22.99.2021         Dojjavi dan           MALICA         MALICA         MALICA         MALICA           Meni: OSHOVNI MENI         Meni: OSHOVNI MENI         Meni: OSHOVNI MENI           Odjavi         Odjavi         Prijavi           MALIC KOSILO         MALO KOSILO         MALO KOSILO           Status: Prijaviđeno ©         Status: Odjavijeno ©           MALICA         Meni: OSNOVNI MENI           Meni: OSNOVNI MENI         Meni: OSNOVNI MENI           MALO KOSILO         MALO KOSILO           Status: Odjavijeno ©         Status: Odjavijeno ©           Meni: OSNOVNI MENI         Meni: OSNOVNI MENI           Meni: OSNOVNI MENI         Meni: OSNOVNI MENI | Torek<br>21.09.3021         Sreda<br>22.09.3021         Četrtek<br>23.09.3021         Prijevi dan         Petek<br>24.09.2021         Odjavi dan           MALICA         MALICA <td>Malica     Malica     Malica<td>Malica     Malica     Prosti dan     Ni predvidenih obrokov     Ni predvidenih obrokov       Indijivi     Odjivi     Odjivi     Odjivi     Odjivi     Odjivi     Odjivi     Odjivi     Odjivi     Odjivi     Odjivi     Odjivi     Odjivi     Odjivi     Odjivi     Status: Odjivijeno ©     Status: Odjivijeno ©     Status: Odjivijeno ©     Status: Privato ©     Ni predvidenih obrokov     Ni predvidenih obrokov       Malica Privosto ©     Status: Odjivijeno ©     Status: Odjivijeno ©     Status: Privato ©     Status: Privato ©     Status: Odvivi MENI     Menic OSNOVNI MENI     Menic OSNOVNI MENI       Menic OSNOVNI MENI     Menic OSNOVNI MENI     Menic OSNOVNI MENI     Menic OSNOVNI MENI     Odvivi     Menic OSNOVNI MENI</td></td> | Malica     Malica     Malica <td>Malica     Malica     Prosti dan     Ni predvidenih obrokov     Ni predvidenih obrokov       Indijivi     Odjivi     Odjivi     Odjivi     Odjivi     Odjivi     Odjivi     Odjivi     Odjivi     Odjivi     Odjivi     Odjivi     Odjivi     Odjivi     Odjivi     Status: Odjivijeno ©     Status: Odjivijeno ©     Status: Odjivijeno ©     Status: Privato ©     Ni predvidenih obrokov     Ni predvidenih obrokov       Malica Privosto ©     Status: Odjivijeno ©     Status: Odjivijeno ©     Status: Privato ©     Status: Privato ©     Status: Odvivi MENI     Menic OSNOVNI MENI     Menic OSNOVNI MENI       Menic OSNOVNI MENI     Menic OSNOVNI MENI     Menic OSNOVNI MENI     Menic OSNOVNI MENI     Odvivi     Menic OSNOVNI MENI</td> | Malica     Malica     Prosti dan     Ni predvidenih obrokov     Ni predvidenih obrokov       Indijivi     Odjivi     Odjivi     Odjivi     Odjivi     Odjivi     Odjivi     Odjivi     Odjivi     Odjivi     Odjivi     Odjivi     Odjivi     Odjivi     Odjivi     Status: Odjivijeno ©     Status: Odjivijeno ©     Status: Odjivijeno ©     Status: Privato ©     Ni predvidenih obrokov     Ni predvidenih obrokov       Malica Privosto ©     Status: Odjivijeno ©     Status: Odjivijeno ©     Status: Privato ©     Status: Privato ©     Status: Odvivi MENI     Menic OSNOVNI MENI     Menic OSNOVNI MENI       Menic OSNOVNI MENI     Menic OSNOVNI MENI     Menic OSNOVNI MENI     Menic OSNOVNI MENI     Odvivi     Menic OSNOVNI MENI |

Glede na pravilnik imamo do določene ure možnost prijavljati in odjavljati obroke. Če za določen dan ne moremo več prijavljati in odjavljati obrokov, sta možnosti »Odjavi« oz. »Prijavi« obarvani sivo.

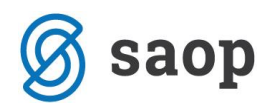

| Saop<br>Ime koristnika<br>Testni Učenec     | <b>0</b> ~                                  |                                             |                                          |                                             |
|---------------------------------------------|---------------------------------------------|---------------------------------------------|------------------------------------------|---------------------------------------------|
| September 2021                              |                                             |                                             |                                          |                                             |
| Ponedeljek<br>27.09.2021 Odjavi dan         | Torek Danes<br>28.09.2021 Odjavi dan        | Sreda<br>29.09.2021 Odjavi dan              | Četrtek<br>30.09.2021 Prijavi dan        | Petek<br>01.10.2021 Odjavi dan              |
| MALICA                                      | MALICA                                      | MALICA                                      | MALICA                                   | MALICA                                      |
| Status: Prijavljeno 🥏<br>Meni: OSNOVNI MENI | Status: Prijavljeno 🤣<br>Meni: OSNOVNI MENI | Status: Prijavljeno 🤜<br>Meni: OSNOVNI MENI | Status: Odjavljeno<br>Meni: OSNOVNI MENI | Status: Prijavljeno 🥝<br>Meni: OSNOVNI MENI |
| Odjavi                                      | Odjavi                                      | Odjavi                                      | Prijavi                                  | Odjavi                                      |
| MALO KOSILO                                 | MALO KOSILO                                 | MALO KOSILO                                 | MALO KOSILO                              | MALO KOSILO                                 |
| Status: Neprevzeto 🕕                        | Status: Prijavljeno 🥝                       | Status: Prijavljeno 🥺                       | Status: Prijavljeno 🥏                    | Status: Prijavljeno 🥏                       |
| Meni: OSNOVNI MENI                          | Meni: OSNOVNI MENI                          | Meni: OSNOVNI MENI                          | Meni: OSNOVNI MENI                       | Meni: OSNOVNI MENI                          |
|                                             | 0.1-1                                       |                                             | O Hand                                   | o din d                                     |

V primeru, ko obroke lahko odjavljamo ali prijavljamo, pa sta možnosti »Odjavi« oz. »Prijavi« obarvani modro.

| Saop<br>Ime koristnika<br>Testni Učenec     | 9 ~                                         |                                             |                                            |                                             |
|---------------------------------------------|---------------------------------------------|---------------------------------------------|--------------------------------------------|---------------------------------------------|
| September 2021                              |                                             |                                             |                                            |                                             |
| Ponedeljek<br>27.09.2021 Odjavi dan         | Torek Danes<br>28.09.2021 Odjavi dan        | Sreda<br>29.09.2021 Odjavi dan              | Četrtek<br>30.09.2021 Prijavi dan          | Petek<br>01.10.2021 Odjavi dan              |
| MALICA                                      | MALICA                                      | MALICA                                      | MALICA                                     | MALICA                                      |
| Status: Prijavljeno 🥝<br>Meni: OSNOVNI MENI | Status: Prijavljeno 🥏<br>Meni: OSNOVNI MENI | Status: Prijavljeno 🥏<br>Meni: OSNOVNI MENI | Status: Odjavljeno 8<br>Meni: OSNOVNI MENI | Status: Prijavljeno 🥺<br>Meni: OSNOVNI MENI |
| Odjavi                                      | Odjavi                                      | Odjavi                                      | Prijavi                                    | Odjavi                                      |
| MALO KOSILO                                 | MALO KOSILO                                 | MALO KOSILO                                 | MALO KOSILO                                | MALO KOSILO                                 |
| Status: Neprevzeto 🕕                        | Status: Prijavljeno 🥏                       | Status: Prijavljeno 🥏                       | Status: Prijavljeno 🥺                      | Status: Prijavljeno 🥏                       |
| Meni: OSNOVNI MENI                          | Meni: OSNOVNI MENI                          | Meni: OSNOVNI MENI                          | Meni: OSNOVNI MENI                         | Meni: OSNOVNI MENI                          |
|                                             |                                             |                                             |                                            |                                             |

Ko kliknemo na »Odjavi«, se spremeni status na »Odjavljeno«, gumb »Odjavi« pa se spremeni v »Prijavi«, da lahko obrok po želji ponovno prijavimo.

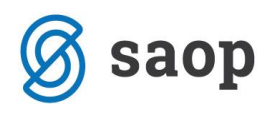

| Saop<br>Ime koristnika<br>Testni Učenec | <b>5</b> ~            |                       |                                   |                       |
|-----------------------------------------|-----------------------|-----------------------|-----------------------------------|-----------------------|
| September 2021                          |                       |                       |                                   |                       |
| Ponedeljek                              | Torek Danes           | Sreda                 | Četrtek                           | Petek                 |
| 27.09.2021 Odjavi dan                   | 28.09.2021 Odjavi dan | 29.09.2021 Odjavi dan | 30.09.2021 Prijavi dan            | 01.10.2021 Odjavi dan |
| MALICA                                  | MALICA                | MALICA                | MALICA                            | MALICA                |
| Status: Prijavljeno 🤗                   | Status: Prijavljeno 🤗 | Status: Prijavljeno 🤣 | Status <mark> Odjavljeno 🔕</mark> | Status: Prijavljeno 🤗 |
| Meni: OSNOVNI MENI                      | Meni: OSNOVNI MENI    | Meni: OSNOVNI MENI    | Meni: OSNOVNI MENI Prijavi        | Meni: OSNOVNI MENI    |
| Odjavi                                  | Odjavi                | Odjavi                |                                   | Odjavi                |
| MALO KOSILO                             | MALO KOSILO           | MALO KOSILO           | MALO KOSILO                       | MALO KOSILO           |
| Status: Neprevzeto ①                    | Status: Prijavljeno 🥝 | Status: Prijavljeno 🤣 | Status: Prijavljeno 🤣             | Status: Prijavljeno 🤣 |
| Meni: OSNOVNI MENI                      | Meni: OSNOVNI MENI    | Meni: OSNOVNI MENI    | Meni: OSNOVNI MENI                | Meni: OSNOVNI MENI    |
| Odjavi                                  | Odjavi                | Odjavi                | Odjavi                            | Odjavi                |

Ravno tako, kot smo odjavili obrok, ga lahko prijavimo. S klikom na »Prijavi« se status spremeni na »Prijavljeno«, gumb »Prijavi« pa se spremeni v »Odjavi« za morebitno naknadno odjavo.

| MALO KOSILO          | MALO KOSILO            |
|----------------------|------------------------|
| Status Prijavljeno 🥥 | Status: Odjavljeno (8) |
| Meni: OSNOVNI MENI   | Meni: OSNOVNI MENI     |
| Odjavi               | Prijavi                |

Možno je tudi odjaviti oz. prijaviti vse obroke za določen dan s klikom na »Odjavi dan« oz. »Prijavi dan«.

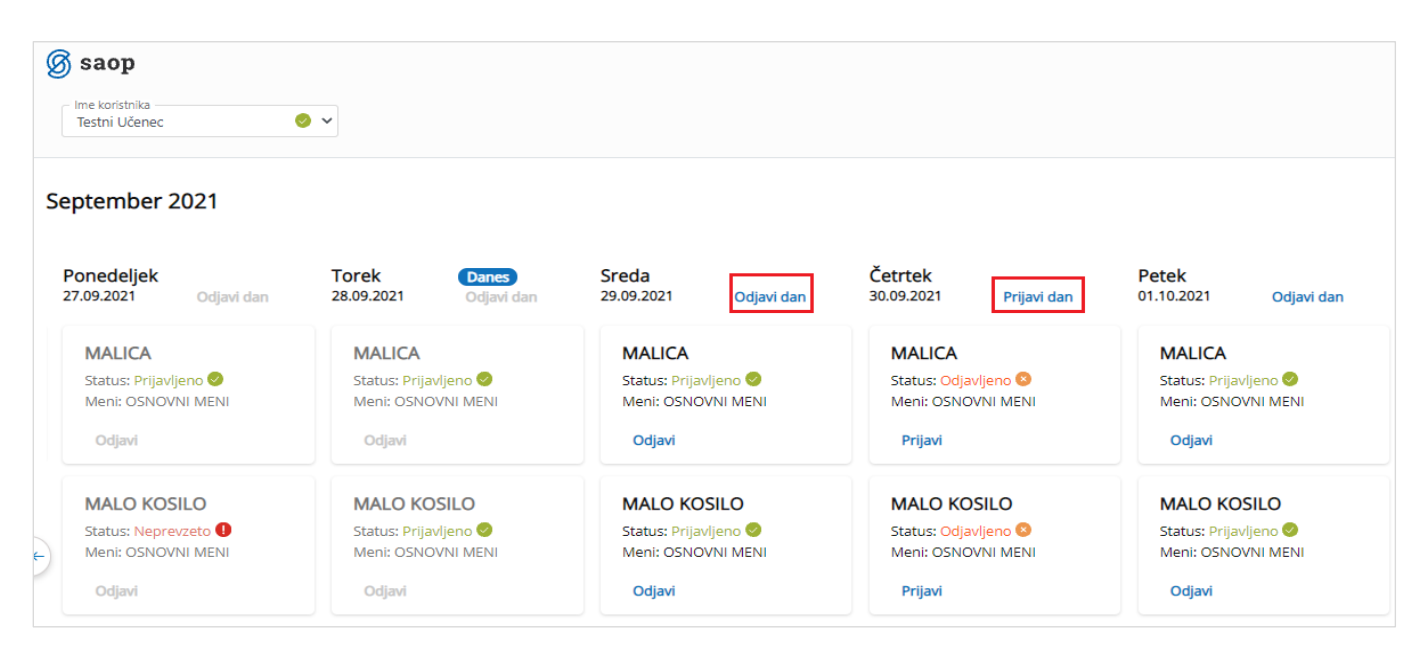